3 连入网络

单击界面中的"网络"图标。选中 将要进行连接的无线网络名称(例 如下图中的 Network),然后点击 "连接"。 2 如果要连接的网络已加密,您则需要 在弹出的下图中输入密码,然后点击 "确认"。

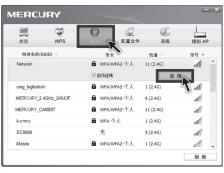

提示 网卡安装完成后,在桌面上会生成客户端 应用程序的快捷方式图标桌,双击比图标 可打开客户端应用程序。在上图所示的 主界面中,可以进行多项功能设置,具体 操作请参看详细配置指南。 
 道敏入意時。

 安全教明:

 二年が市

 11日中午下海由線上的奈田

 建行音速。

 ●

 ●

 ●

 ●

 ●

 ●

 ●

 ●

 ●

 ●

 ●

 ●

 ●

 ●

 ●

 ●

 ●

 ●

 ●

 ●

 ●

 ●

 ●

 ●

 ●

 ●

 ●

 ●

 ●

 ●

 ●

 ●

 ●

 ●

 ●

 ●

 ●

 ●

 ●

 ●

 ●

 ●

 ●

 ●

 ●

 ●

 ●

 ●

④ 无线网络名称前出现图标 T时,表示已成功接入该网络。

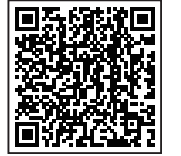

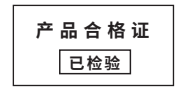

|                                                                                                    | 有毒有害物质或元素 |       |       |             |           |            |
|----------------------------------------------------------------------------------------------------|-----------|-------|-------|-------------|-----------|------------|
| 部件名称                                                                                                    | 铅(Pb)     | 汞(Hg) | 镉(Cd) | 六价铬(Cr(VI)) | 多溴联苯(PBB) | 多溴二苯醚(PBDE |
| 主机                                                                                                    | ×         | 0     | 0     | 0           | 0         | 0          |
| 附件                                                                                                    | 0         | 0     | 0     | 0           | 0         | 0          |
| 本表格依据SJ/T11364的规定编制。<br>C·表示该者書物质在该部件所有均质材料中的含量均在GB/T26572规定的限量要求以下。<br>来示该有書物质在该部件的其一均质材料中的含量超出GB/T26572规定的限量<br>要求。(但该项目仅在库存或是加工产品中有少量应用,且按照计划正在进行环保<br>切换,切换后将符合上述规定。) |           |       |       |             |           |            |

声明 Copyright © 2024 深圳市美科星通信技术有限公司版权所有,保留所有权利。

MERCURY产品售后服务承诺:一年保修。详细售后条款可扫描二维码了解。

MERCURY。水星网络

无线USB网卡

快速安装指南

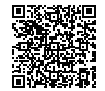

1 硬件安装

不含USB线机型安装如下: 不需将计算机断电,只需将网卡按正确方向插入对应的插槽即可。

> 电视无线网卡, 此处以 MW300TV 为例介绍

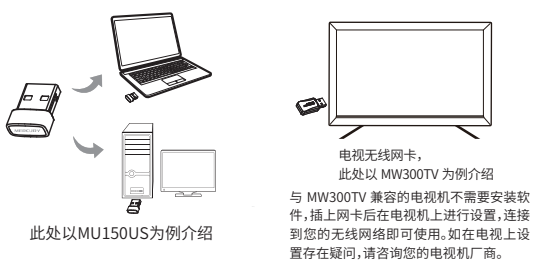

含有USB线机型安装如下: (此处以UD198H为例介绍)

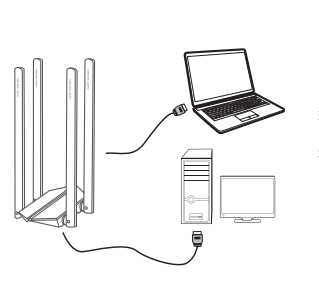

## 2 软件安装 软件安装过程在不同 Windows 系统中相似,示意如下

\* 若所使用路由设备支持 IPv6,网卡连接网络后,终端设备可自动获取 IPv6 地址。 \*网卡操作系统支持情况请以官网显示为准,请前往水星官网 https://www.mercurycom.com.cn/ 查询。

若包装内带有光盘,将光盘插入光驱,光驱读盘后会自动弹出安装向导的界面, 点击"自动安装"。若安装向导没有自动弹出,请手动运行 CD。

若包装内不带有光盘,访问链接 https://service.mercurycom.com.cn/download-list.html (或扫描如下二维码)进入页面,根据产品型号搜索对应驱动程序,点击下载并解压。 根据页面提示,完成软件安装。

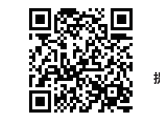

提示:如果 Windows 系统出现安全提示,请选择 "仍然继续"或"仍然安装此驱动软件"

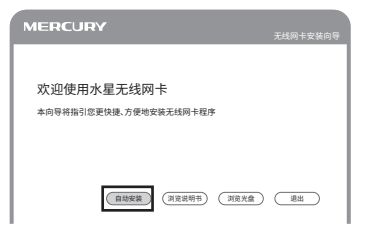